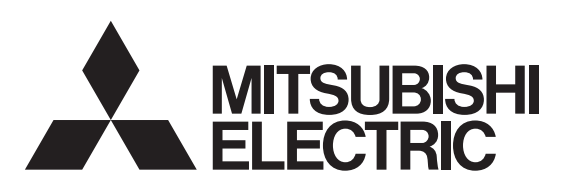

家庭用自然冷媒CO2ヒートポンプ給湯機用

無線LANアダプター

形名 GT-RA2

※適用機種は、当社カタログに記載してあります。 ※当社家庭用自然冷媒CO2ヒートポンプ給湯機専用です。

# 取扱説明書 保証書付

の取扱説明書に付いていますので、お買上げの販売店の記入をお受けください。

- ■正しく安全にお使いいただくため、ご使用の前にこの「取扱説明書」を必ず読み、正しくお使いください。 「取扱説明書」と「保証書」は大切に保存してください。
- ■お客様ご自身では据付けないでください。安全や機能の確保ができません。
- ■「保証書」「据付工事説明書」は、必ず所定の記載事項を確かめて、据付工事店(販売店)からお受け取りください。 給湯機を売却されたり譲渡されるときなどには、次の所有者の方へ渡してください。
- ■「据付工事説明書」のとおりに据付工事が行われているか確認してください。
- ■この製品は日本国内用に設計されていますので、国外では使用できません。またアフターサービスもできません。

### はじめに

●以下のシールに記載されたMACアドレスと IDは、ネットワーク設定に必要な情報です。

### 設定情報

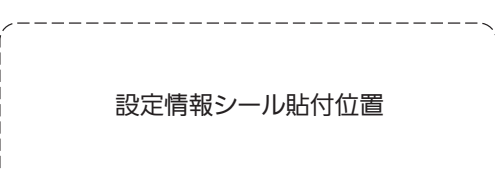

●「MyMU(マイエムユー)」アプリで、スマートフォンから給湯機

の操作(ふろ自動など)や太陽光発電の余剰電力活用の設定な どができます。詳細は、「MyMU」アプリの給湯機操作説明書を ご覧ください。下記URLからご覧いただけます。

https://www.MitsubishiElectric.co.jp/home/ ecocute/function/remote/eqmymu\_ib.html

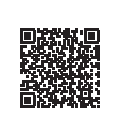

出張修理

※アプリをご使用の際は、こちらもあわせてご確認ください。 裏面(「MvMU」アプリのインストールと設定)に記載のURLからダウン ロードできます。

・「MyMU」アプリの取扱説明書 ・「MyMU」アプリの機器登録説明書

| <sup>SHI</sup> 無線L | ANア                                                                    | タプター保証書                                                                         |                                                                                                    |
|--------------------|------------------------------------------------------------------------|---------------------------------------------------------------------------------|----------------------------------------------------------------------------------------------------|
| GT-RA2             |                                                                        |                                                                                 |                                                                                                    |
|                    |                                                                        |                                                                                 |                                                                                                    |
| お名前                |                                                                        |                                                                                 | 様                                                                                                    |
| ご住所 〒              |                                                                        |                                                                                 |                                                                                                    |
|                    |                                                                        | 電話番号                                                                            |                                                                                                    |
| ※お買上げ日             |                                                                        | ※据付工事店名・住所・電話番号                                                                 |                                                                                                    |
| 年 月                | Β                                                                      |                                                                                 |                                                                                                    |
| 間(お買上げ日よ           | :り)                                                                    |                                                                                 |                                                                                                    |
| 本体                 | 1年間                                                                    |                                                                                 | 印<br>または<br>サイン                                                                                                    |
|                    | 設 無線L<br>GT-RA2<br>お名前<br>ご住所 〒<br><br>※お買上げ日<br>年 月<br>間(お買上げ日よ<br>本体 | 設 無線LANア   GT-RA2   お名前   ご住所 〒   ご住所 〒   (お買上げ日)   年 月 日   間(お買上げ日より)   本体 1年間 | 設       無線LANアダプター保証書         GT-RA2          お名前          ご住所 〒          ご住所 〒          電話番号          ※お買上げ日          第          第          < |

本保証書は、本書記載の内容で無料修理を 行うことをお約束するものです。取扱説明書、 本体貼付ラベル等の注意書きによる正常な ご使用状態で、お買い上げの日から左記の 期間中に故障した場合には、据付工事店に 修理をご依頼ください。無料修理をさせてい ただきます。

- ●本書の※印欄に記入のない場合は、有効 となりませんので、直ちに据付工事店にお 申し出ください。
- ●本書は再発行しませんので紛失しないよ う大切に保管してください。
- ●本書は日本国内においてのみ有効です。 Effective only in Japan.

### 三菱電機株式会社 群馬製作所

〒370-0492 群馬県太田市岩松町800 ☎(0276)52-1111(代表)

# 安全のために必ずお守りください

お使いになる人や他の人への危害、財産への損害を未然に防ぐため、必ずお守りいただくことを説明しています。 ■誤った取扱いをした場合に生じる危険とその程度を、次の区分で説明しています。

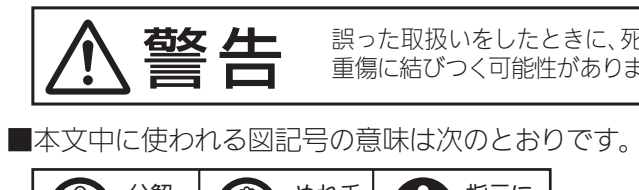

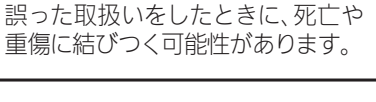

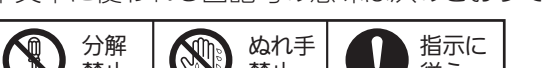

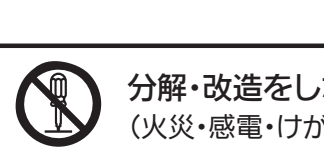

(火災・感電・けがの原因)

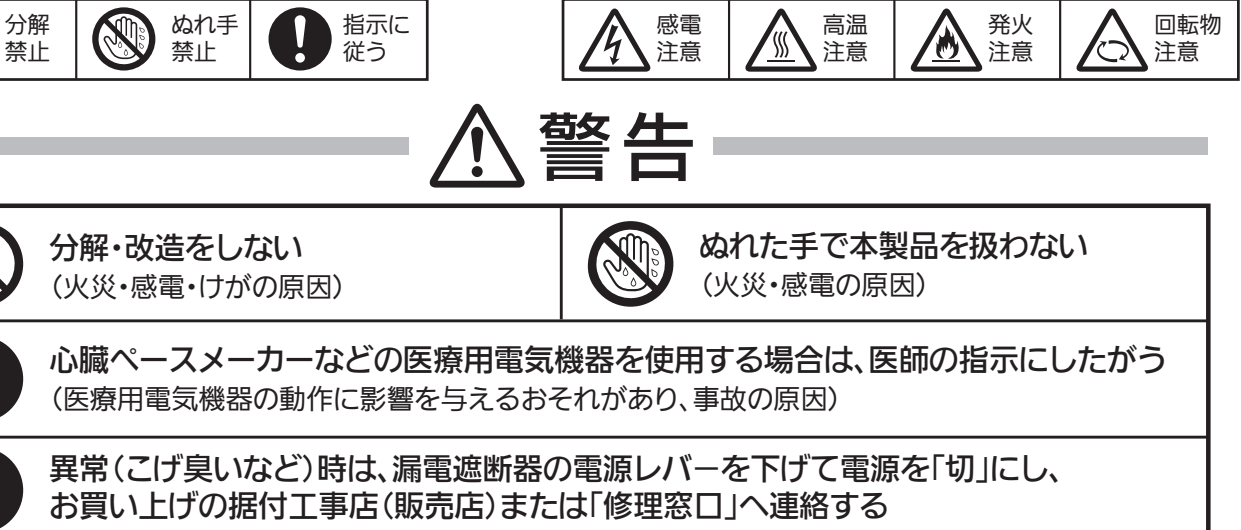

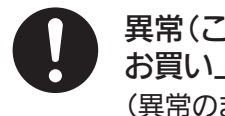

(異常のまま運転を続けると火災・感電などの原因)

### より安全にお使いいただくために

- ●ネットワーク製品においては悪意を持った外部からの攻撃(設定や運転モードを勝手に変更される等)を回避するために、お客様の ネットワーク環境を再度ご確認ください。
- 1 ルーターの設定
- 1)無線LANの暗号キーは、数字の連番や MACアドレスなどから推測できる設定を避けて、文字と数字を複合した推測されにくい安全なパスワードを 使用してください。
- 2)無線LANの暗号方式は WEPあるいは Openを使用しないでください。

### 2. ご自宅でパソコンやタブレット等をご使用の場合、以下をご確認ください。

1)ウイルス対策ソフトを最新版にアップデートしてください。

2) 信頼できない発信元、出処不明な添付ファイルやハイパーリンクは開かないでください。

### 〈無料修理規定〉

- 1.保証期間内に故障して、無料修理をご依頼の場合は、据付工 事店にご依頼の上、出張修理に際し本書をご掲示ください。 なお、離島及び離島に準じる遠隔地への出張修理を行った場 合には、出張に要する実費を申し受けます。
- 2.ご転居の場合には事前に据付工事店にご相談ください。
- 3.ご贈答品等で本保証書に記入してある据付工事店に修理が ご依頼になれない場合には、取扱説明書記載の「三菱電機 ご相談窓口・修理窓口」へご相談ください。
- 4.保証期間内でも次の場合には有料修理になります。
- (イ)ご使用上の誤り及び不当な修理や改造による故障及び損傷
- (ロ)お買上げ後の据付場所の移動、落下等による故障及び損傷
- (ハ)火災、地震、風水害、落雷その他の天災地変、公害や異常電 圧、異常水圧による故障及び損傷
- (ニ)特殊用途(例えば、車輌、船舶への搭載など)に使用された 場合の故障及び損傷
- (ホ)本書のご提示がない場合
- (へ)本書にお客様名、お買上げ年月日、据付工事店名の記入の ない場合、あるいは字句を書き替えられた場合
- (ト) 据付工事説明書によらない施工による故障及び損傷
- (チ)腐食性の空気環境で使用された場合の故障及び損傷

■機器(給湯機)に使われる図記号の意味は次のとおりです。

3)インターネットからの不正アクセスを防止するため、PING応答を無効に設定するなど、インターネット上での存在が特定されないようにしてください。 4)管理画面へのログインパスワードは推測されにくいものを使用してください。(ルーターの設定はルーターメーカーにお問い合わせください)

(リ)経年変化または通常の使用損傷により発生する不具合(音、 振動、錆、傷、変色など)

(ヌ)当社指定部品を使用せずこれが原因で本体不良となった場合

| 修理実施日 | 修 | 理 | 内 | 容 | サービス員氏名 |
|-------|---|---|---|---|---------|
|       |   |   |   |   |         |
|       |   |   |   |   |         |

 ●お客様にご記入いただいた保証書の控は、保証期間内のサービ ス活動及びその後の安全点検のために記載内容を利用させて いただく場合がございますので、ご了承ください。

●この保証書は、本書に明示した期間、条件のもとにおいて無料 修理をお約束するものです。したがってこの保証書によって保 証書を発行している者(保証責任者)、及びそれ以外の事業者 に対するお客様の法律上の権利を制限するものではありませ ん。保証期間経過後の修理等についてご不明の場合は、据付工 事店または取扱説明書記載の「三菱電機 ご相談窓口・修理窓 口」へお問合せください。なお、取扱説明書紛失時は、総合窓口 の「三菱電機お客さま相談センター」(0120-139-365)にご相 談ください。

● 保証期間経過後の修理、補修用性能部品の保有期間につきま しては、「製造打ち切り後、10年」です。

# 各部のはたらき

無線LANアダプターは、台所リモコンの近くなどに取り付けられています。

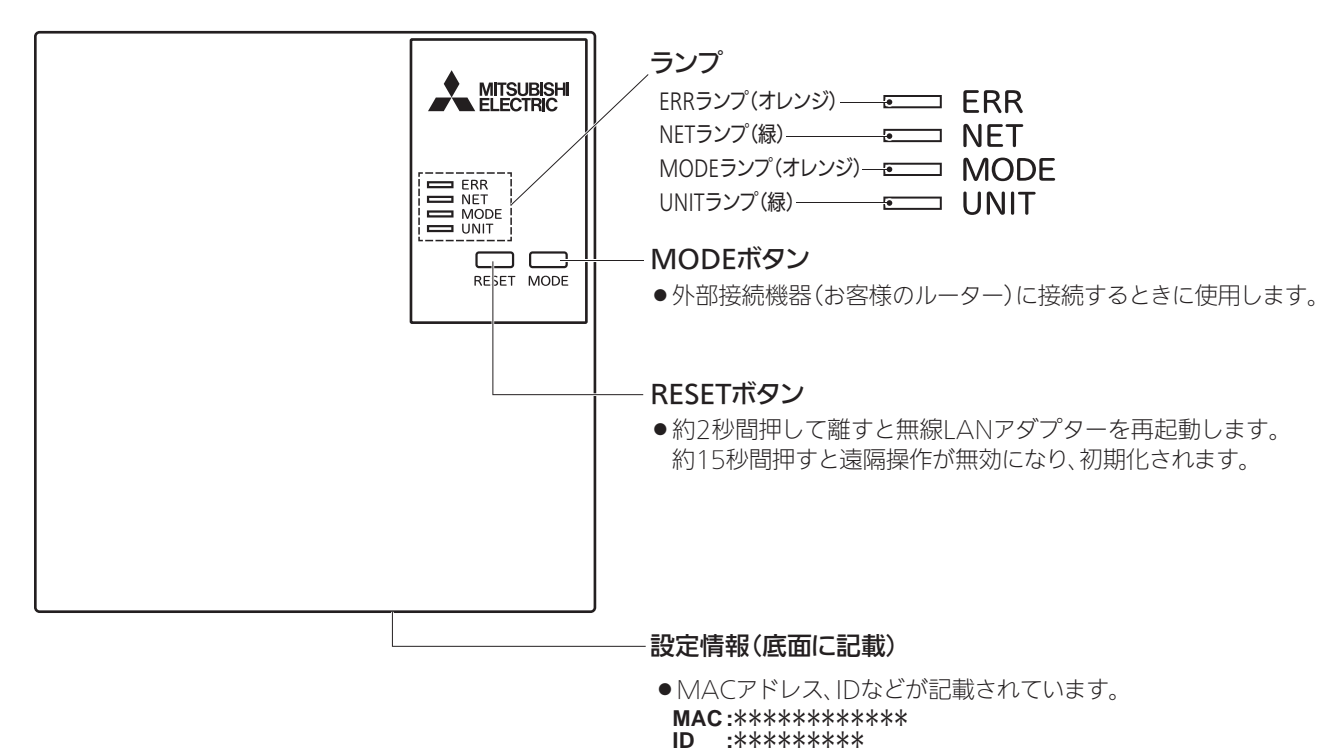

### 使用前の準備

### ●機器の設置状況などを確認する

次の場所で本製品を使用・保管しないでください。

- ●屋外
- 医療用電気機器の近く
- 自動ドア、火災報知機などの自動制御機器に近いところ
- ●周囲温度が45℃以上になるところ
- ●水平でない場所、不安定な場所

 ● 幼児の手の届くところ ●浴室など湿気の多いところ、

SSID:\*\*\*\*\*\*\*\*\*\*

**KEY** :\*\*\*\*\*\*\*\*

- 直射日光のあたるところ、
- 湯気、水しぶきや油のかかるところ
- 天井裏(浴室天井も含む)などメンテナンスが難しいところ
- ●お客様ご自身では据付けない(安全や機能の確保ができません。)

### ●据付工事確認と試運転立会い

- 据付工事店(販売店)が試運転を行う際、立ち会ってください。
- 運転手順、安全を確保するための正しい使い方について、据付工事店(販売店)から説明を受けてください。

### ●無線LAN(電波)に関するお願い

- ●無線LANと電波法について
- 本製品の無線LANは工事設計認証を取得しているため免許を申請する必要はありません。
- ●本製品は、2.4GHz 帯域の電波を使用しています。

この周波数帯では医療用機器のほか、他の同種無線局、および免許を要しないアマチュア無線局など(以下、「他の無線局」と 略す)で運用されています。

1.本製品を使用する前に、近くで「他の無線局」が運用されていないことを確認してください。

2.万一、本製品と「他の無線局」との間に電波干渉が発生した場合は、使用場所を変えるか、機器の運用を停止(電波の発射を停止)してください。

- 3.その他、電波干渉の事例が発生し、お困りのことが起きた場合には、据付工事店(販売店)にご相談ください。
- ●本製品と電子レンジなどの電波を放射する機器との距離が近すぎると、データ通信速度が低下したり、通信が切れる場合が あります。
- ●無線LANは電波による送受信を行うため、盗聴や不正アクセスを受けるおそれがあります。無線LANをご使用になるときは、 その危険性を十分にご理解いただいたうえ、しっかりとセキュリティーを設定してください。無線LANのセキュリティーに おいて、WEPには対応していません。WPA2-PSK (ASE)を使用してください。

# 「MyMU(マイエムユー)」アプリご利用時のお願い

- ●「MvMUIアプリ(以下「本アプリI)および「MvMUIアプリによる サービス(以下「本サービス」)の故障・不具合・誤動作およびネット ワーク機器・携帯電話端末の障害、インターネットサービスや携帯 電話会社の通信サービスの障害または回線不通や通信手段の障害 などにより、本アプリおよび本サービスが利用できなかったことに より生じた損害については当社は一切の責任を負い兼ねますので、 あらかじめご了承ください。
- お客様または第三者が本アプリおよび本サービスの誤使用により生 じた故障、不具合、またはそれらに基づく本機の使用によって受けら れた損害については、法令上賠償責任が認められる場合を除き、当 社は一切の責任を負い兼ねますので、あらかじめご了承ください。
- ●ふろ自動を使用するときは、浴槽の栓が閉まっていることや浴槽 内に人がいないことを確認してから操作してください。
- ●お子さま、ご高齢者、病気の方、お身体の不自由な方がお部屋や浴 室、浴槽内にいる場合は、必ず近くに管理できる人がいる状態でご 使用ください。
- ●見えない位置から機器を操作するときは、機器やその周辺、お部屋 や浴室、浴槽にいる人の状態などを事前に十分確認してから操作 してください。
- ●機器のあるお部屋に人がいることがわかっている場合は、お部屋 の外から操作することを事前に知らせておいてください。

# 「MyMU」アプリでご使用いただくときは

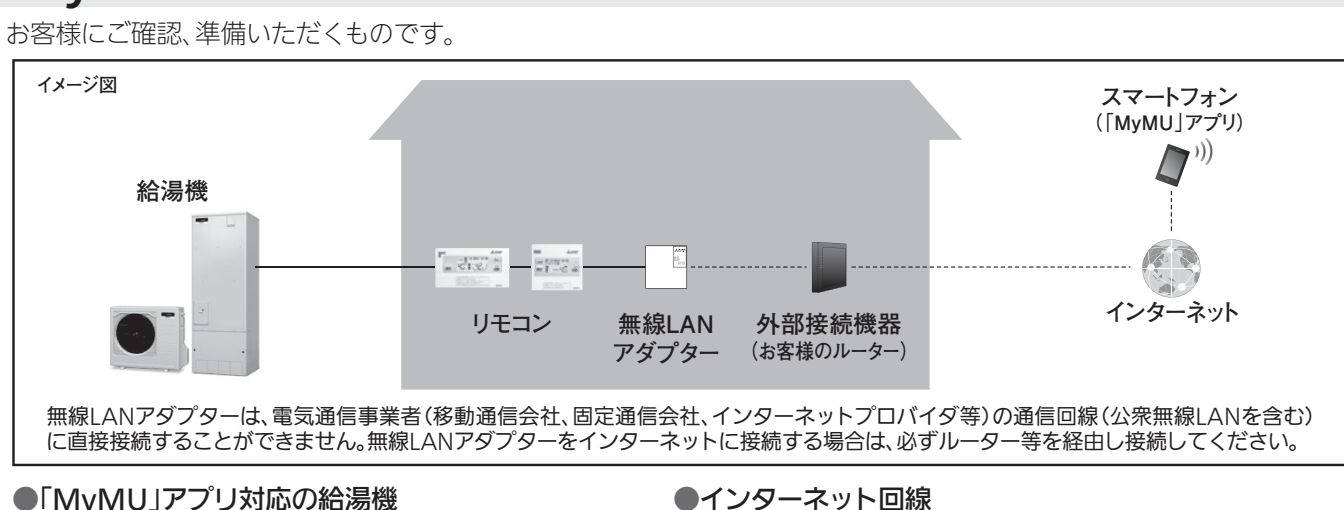

### ●「MyMU」アプリ対応の給湯機 無線LANアダプター(形名:GT-RA2)

※給湯機1台につき1台必要です。 ※給湯機及びご自宅内への取付工事が必要です。

据付工事店(販売店)へご依頼ください。 ●スマートフォン

### ●対応OS

- Android<sup>™</sup>
- iOS

※対応のOSバージョンは、「MyMU」アプリのホームページ をご確認ください。 https://www.MitsubishiElectric.co.jp/home/mymu/

- ●「MyMU」アプリ
- 次の配信サービスでダウンロードできます。
- Android™ :Google Play™
- iOS : App Store

### 商標、ライセンス情報について -

### 商標について

- ●「Android™」および「Google Play」は、Google LLCの商標です。

- ●「AOSS®」は、株式会社バッファローの商標または登録商標です。
- ●「らくらく無線スタート Iは、NFCプラットフォームズ株式会社の商標または登録商標です。 その他、記載されている会社名、商品名は各社の商標または登録商標です。
- ライセンス情報について
- ●本製品のソフトウェアはオープンソースソフトウェアが含まれています。「MvMU」アプリから確認できます。

- ●小さなお子さまなどが誤って操作しないように、保護者の方の 管理のもとご使用ください。
- ●ご使用の前に、操作する機器に異常がないか確認してください。 ●次の状態のときは、スマートフォンで操作できなくなります。
- 停電やブレーカーが切れているなど、機器やお客様のルー ターに通電されていないとき
- •お客様のルーターの異常時や通信圏外のとき
- インターネット回線や公衆回線に問題があるとき
- クラウドサーバーのメンテナンス時や障害発生時 ●障害物や電子レンジなどの電波干渉により、通信状態が悪い場
- 合は操作内容が反映されないことがあります。定期的に運転状 態を確認してください。
- ●スマートフォンのOSをアップデートすると、本アプリが使用で きなくなることがあります。
- ●スマートフォンによる誤操作防止のため、画面ロック機能の使 用をおすすめします。
- ●操作する機器の廃棄や使用者を変更するときは、必ず機器登録 の削除と無線IANアダプターのRESETボタン操作による遠隔 操作の無効化をしてください。
- ●本アプリを使用する場合は、「DIAHOT REMOTE」アプリは削 除してください。
- ●詳細は、本アプリの取扱説明書をご覧ください。

- FTTH(光ファイバー)
- ADSI

●CATV(ケーブルTV) などの常時接続可能なブロードバンド ※ダイヤルアップ回線ではご利用いただけません。

インターネット接続については、プロバイダー・回線業者との契約を ご確認ください。インターネット通信料はお客様のご負担となります。

### ●外部接続機器(お客様のルーター)

 WPS(Wi-Fi Protected Setup™)対応のルーター ※WPS機能による無線LANアダプターとの無線接続(ペアリング)が必要です。 WPS2.0に対応したルーターをご用意ください。 ※WPS以外の無線接続(ペアリング)には対応していません。 ※無線LANのセキュリティーにおいて、WEPには対応していません。 「WPA 2-PSK (AES)」を使用してください。 ※WPSの設定はルーターに付属の説明書を参照してください。 ※モバイルルーターではご利用いただけません。

●「iOS」はApple Inc.のOS名称であり、「IOS<sup>®</sup>」は、米国およびその他の国における Cisco Systems, Inc.およびその関連会社の商標または登録商標です。
 ●「Wi-Fi」「Wi-Fi Protected Setup™」「WPA2™」は、Wi-Fi Allianceの商標または登録商標です。

# 外部接続機器との接続手順

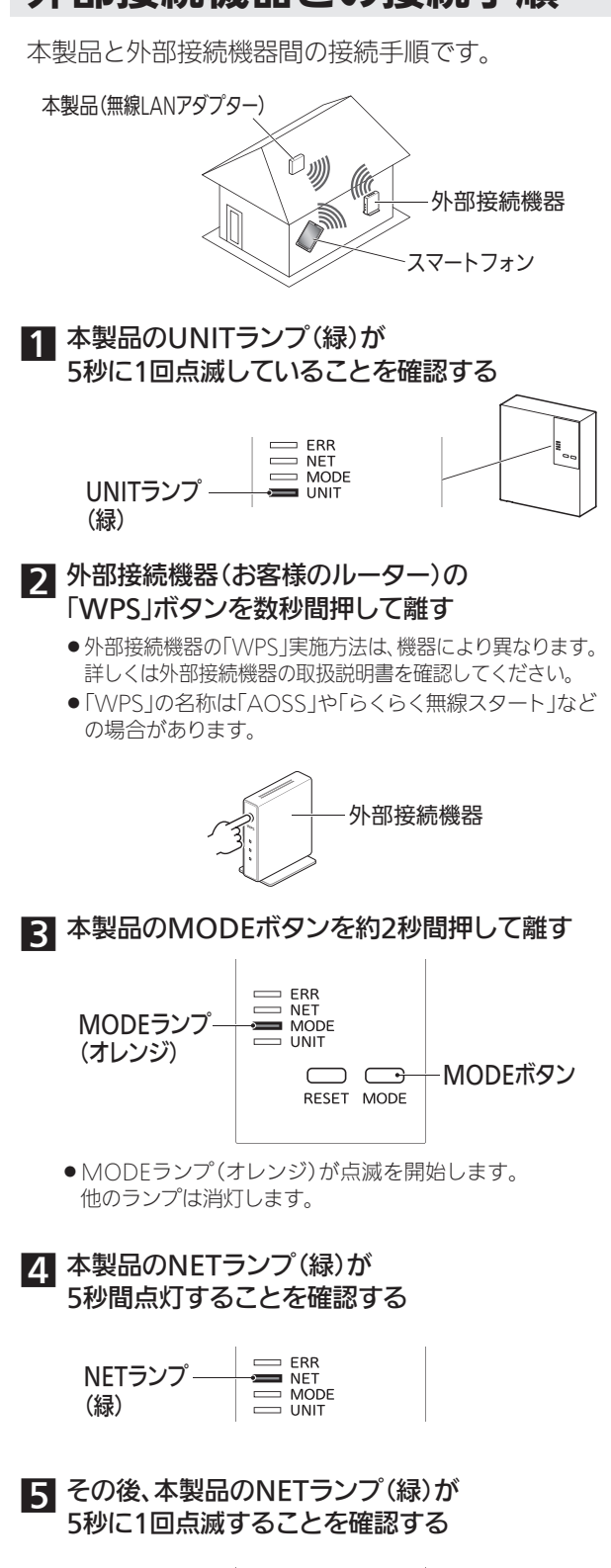

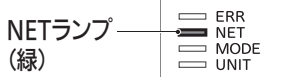

- 接続完了です。サーバーとの初期通信が自動的に始まり ます。
- ERRランプ(オレンジ)が5秒間点灯したときは、接続に 失敗しています。再度、手順 ■からやり直してください。
- MODEランプが、ゆっくり5秒に1回点滅しているとき はMODEボタンを約7秒間押して離し、手順
   ●からやり 直してください。
- ●UNITランプが点滅することがありますが正常な動作です。

フード (無認)

2875

# 「MyMU」アプリのインストールと設定

無線IANアダプターが接続されている外部接続機器(お客様の ルーター)にスマートフォンを接続してください。接続方法は、ス マートフォン及び外部接続機器の取扱説明書をご覧ください。 お知らせ●「MyMU」アプリは無料ですが、ダウンロード時やアプリの使用 時には通信料がかかります。「MyMU」アプリのバージョンに よっては、一部表示が異なることがあります。 初期設定完了後は、下記の取扱説明書をご確認ください。最新の情報を 含む詳細はこちらに記載しております。 ●「MyMU」アプリの給湯機操作説明書はこちら 給湯機をスマートフォンで操作する説明などを記載しています。 本紙の「3.給湯機操作の初期設定」は、こちらからもご確認いただけます。 https://www.MitsubishiElectric.co.jp/home/ecocute/function/remote/eqmymu\_ib.html ●「MvMU」アプリの取扱説明書はこちらから 本紙の〈ユーザー登録〉は、こちらからもご確認いただけます。 https://www.MitsubishiElectric.co.jp/home/mymu/ib.html ●「MyMU」アプリの機器登録説明書はこちらから 本紙の〈機器登録〉は、こちらからもご確認いただけます。 https://www.MitsubishiElectric.co.jp/home/mymu/entry\_ib.html 1.「MyMU」アプリをインストールする 1 「MyMU」アプリをスマートフォンへ インストールする MY MU ●アプリは以下の配信サービスで検索してください。 Android:Google Play<sup>™</sup> iOS:App Store Q MyMU (検索chan My MU 2 インストール後、「MyMU」のアイコン をタップしてアプリを起動する 2.「MyMU」アプリの初期設定をする 〈ユーザー登録〉 MyMUアプリ利用規約 内容を確認して、問題がなければ 「規約に同意する」をタップする 4的は、三要電機株式会社(以下「当社」 います)が提供する「MyMU」アプリケー ≤ン(以下「本アプリ」といいます)およ) 規約に同意する 🕒 回意しない ログイン 2 「新規登録」をタップする ルアドレス (27-F 次回から自動ログインする ログイン MMUZZUEON じめてご利用の方はログインするたい の身份が必要っす 新規登録 新規登録(招待された方) 3 お客様のメールアドレスとパスワードを 新規登録 入力し、「登録」をタップする ザー情報の入力 ● 登録したメールアドレスに認証コードがメール こOB MITSOBISHI ELECTIO こ登録済みの方は登録時のメー ノスを入力してください。 送信されます。 メールのドメイン受信拒否を設定している場合 は、新規登録に必要なメールが届かない場合が ールアドレス あります。アドレスを入力いただく前に、受信設 定の確認をお願いします。 はフードの条件 ※文字以上 使用可能大学大文学、小文学、面学、 取号 1420070049481-1-1+1 使用手可文学、全界文学、記号ギンー 「@ny.MitsubishiElectric.co.jp」のドメインか 27-5 らのメール受信を許可に設定してください。

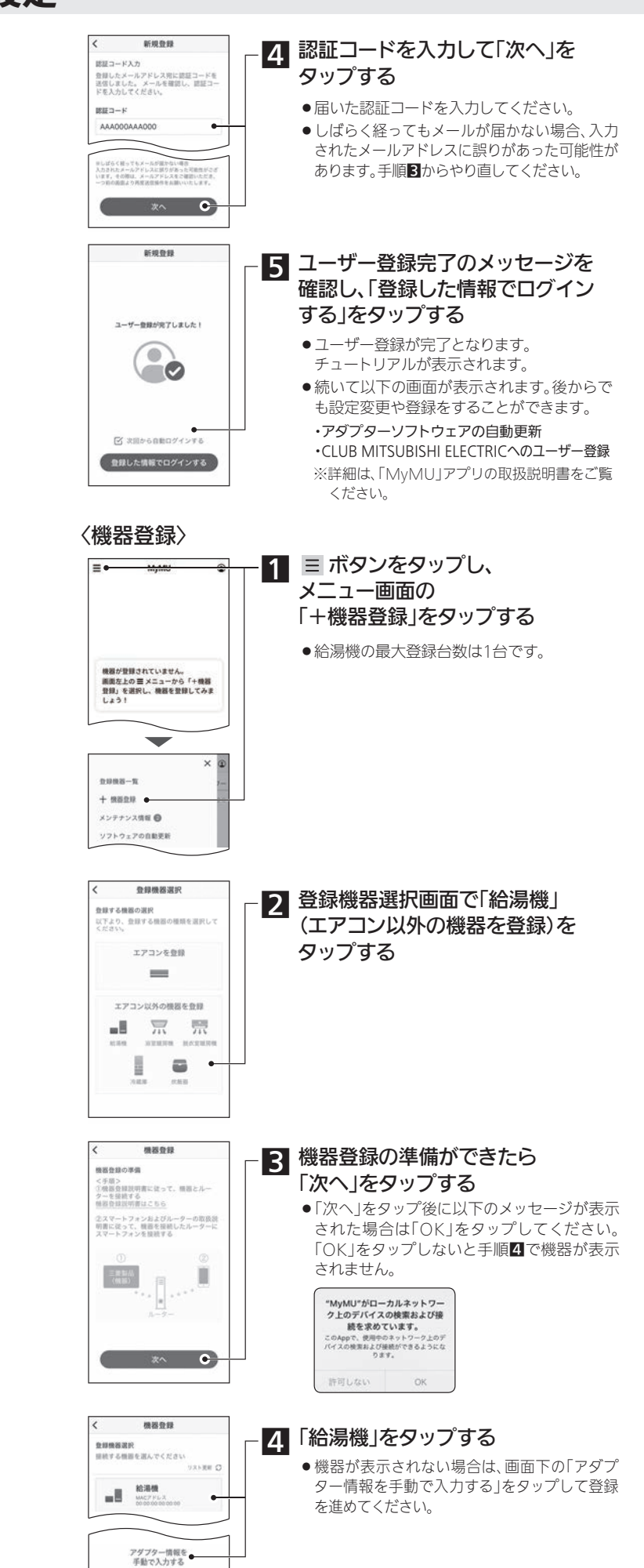

| 機器登録<br>録微器情報入力<br>ダブター情能を入力してください                                                              | - <b>5</b> 給湯機の「ID」を入力して<br>「機器を登録する」をタップする                                                                              |
|-------------------------------------------------------------------------------------------------|----------------------------------------------------------------------------------------------------|
| ACアドレス<br>00:00:00:00:00:00<br>●                                                                | <ul> <li>● MACアドレスとIDは、取扱説明書(本紙)の設定<br/>情報欄、または本体に記載されています。</li> <li>● 手順倒で「アダプター「情報を手動で入力する」を</li> </ul>                |
| ACアドレスと10日に、設立情報シールや無<br>LANアダプター本体に反都があります。<br>着低別に増増によって異なるため、詳細<br>構造自該原則責任こちら<br>通量算該則責任こちら | タッフした場合は、TMACアトレスJとTIDJを入<br>力します。                                                                                       |
|                                                                                                 |                                                                                                    |
| ● ● ● ● ● ● ● ● ● ● ● ● ● ● ● ● ● ● ●                                                           |                                                                                                    |
| 機器の登録が発了しました!                                                                                   | - 6 機器登録完了のメッセージを確認し、                                                                                                    |
|                                                                                                 | <ul> <li>●機器登録が完了となります。</li> <li>●給湯機のアプリが起動し、給湯機操作画面の<br/>ロゴ(DIAHOT REMOTE)が表示されます。</li> </ul>                          |
| は映漫器清報<br>機器名称 約単版 I<br>MACアドレス 00A00A0A0A<br>ID 000000000                                      |                                                                                                    |
| アプリを総動する 오                                                                                      |                                                                                                    |
| .給湯機操作の                                                                                         | 初期設定をする                                                                                                    |
| 初期設定<br>環境作設定<br>8888年10221、184-5 V-6 支支 V-5 エア                                                 | - 1 「遠隔操作設定」をONにする                                                                                                    |
| A TANKI SHARES                                                                                  | 〈給温櫟を大隄光発雷と連携する場合〉                                                                                                    |
| 属先教育と推荐する<br>【回の加速のわき上げに大規定発<br>電力を住うかとうな自動で利<br>します<br>大規元発電との道病とは? >                          | - 2 「太陽光発電と連携する」を<br>ONICする                                                                                              |
| <b>完了</b><br>初期設定をスキップ                                                                          | <ul> <li>▲太陽光発電と連携しおしないお客様は、ONにせず「完了」をタップしてください。初期設定が完了となります。チュートリアルが表示されます。</li> </ul>                                  |
| 初期設定                                                                                            | - 3 必要項目を入力する                                                                                                    |
| 開始作設定<br>2010年11日 10-01-62世できます<br>1010년でをする                                                    | <ul> <li>●「太陽光発電と連携する」をONにした場合</li> <li>は 必ず全項日入力してください。</li> </ul>                                                      |
| 端で能導機を操作する<br>構先発電と連携する<br>個のな場のも述えばに太陽光発<br>電力を使うかどうかを自動で可<br>します<br>太陽光発電との違抗とは? >            | <ul> <li>ヘ入力途中で終了する場合は、画面下の「初期<br/>設定をスキップ」をタップしてください。ただ<br/>し、手順2(遠隔操作をする)、手順3(太陽光<br/>発電と連携をする)の設定けOFEにたわます</li> </ul> |
| 住まいの地域の郵便番号を<br>力してください                                                                         | 必要に応じて、後から再度設定してください。                                                                                                    |
| なぜ原連番号入力が必要か?>                                                                                  | 4 「字了」をタップする                                                                                                    |
| 天気リンクEZ設定を選んでくだ<br>い                                                                            | <ul> <li>●初期設定が完了となります。</li> </ul>                                                                                       |
| 標準 ~<br>お天気リンクE2とは >                                                                            | チュートリアルが表示され magnation                                                                                                   |
| 家庭の経営の消費電力量を<br>しつください                                                                          | ます。<br>● チュートリアルが表示されな                                                                                                   |
| 様準 v                                                                                            | い場合は、画面をスクロール                                                                                                    |
| なぜ消費電力量入力が必要か?>                                                                                 | して入力項目を見直してくだ は 4 4 4 4 4 4 4 4 4 4 4 4 4 4 4 4 4 4                                                                      |
| カレてください<br>KW                                                                                   | チュートリアル                                                                                                    |
| なぜ文格容量の入力が必要か?>                                                                                 | 歯面                                                                                                    |
| 先7 •                                                                                            |                                                                                                    |
| 初期設定をスキップ                                                                                       |                                                                                                    |
| いったん<br><b>役定を完了する場合</b><br>手順 <b>2、3</b> の設定は<br>OFFになります。                                     |                                                                                                    |

# 遠隔操作を無効にする場合

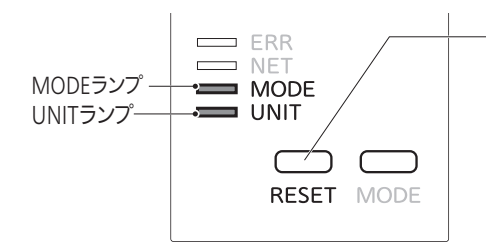

### 1 無線LANアダプターのRESETボタンをMODEランプ(オレンジ)と UNITランプ(緑)が点灯するまで(約15秒間)押す

#### 設定完了です。

- RESETボタンを離した後、一度すべてのランプが消灯しUNITランプが点灯します。 ● 遠隔操作が無効になり、無線LANアダプターが初期化されます。
- お知らせ
- ●上記手順(RESETボタン15秒押し)により一度無効にした後、再度遠隔操作を有効に するには、「外部接続機器との接続手順」の手順2~5を実施してください。
- ●リモコンからも操作を無効にできます。台所リモコンまたは給湯専用リモコンで操作 してください。ただし、無線LANアダプターは初期化されません。

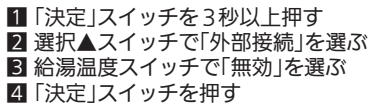

### お手入れ

●表面が汚れたときは、乾いた布や固くしぼった布で拭いてください。ベンジンやシンナー、アルコールなどの化学薬品は 使用しないでください。(変形や変色の原因)

# 「故障かな?」と思ったら

### 修理を依頼される前に、次の点を確認してください。

| 症状                              | 原因・処置方法                                                                                                    |
|---------------------------------|----------------------------------------------------------------------------------------------------|
| 外部接続機器(お客<br>様のルーター)に<br>接続できない | <ul> <li>●外部接続機器の電源が入っていない場合は、電源を入れてください。</li> <li>●無線LANアダプターと外部接続機器の距離が離れすぎている場合は、近づけてください。</li> <li>●外部接続機器が「IEEE802.11b/g/n(2.4GHz)」「WPA2-PSK (AES)」に対応しているか確認してください。</li> <li>●外部接続機器の設定を確認してください。SSIDを隠す設定(ステルス設定)やMACアドレスフィルタリングなどが設定されていたら一時的に解除してください。</li> </ul>                                                                                                    |
| 「MyMU」アプリで<br>給湯機を登録できない        | ●MAC番号、IDを確認してください。                                                                                                    |
| 通信が途切れる<br>通信できない               | <ul> <li>外部接続機器が無線LANアダプターから離れた場所にあると通信が不安定になることがあります。<br/>外部接続機器を無線LANアダプター近傍(同室空間)に移動させてください。</li> <li>電波干渉により、通信が一時的に不安定になっている可能性があります。</li> <li>外部接続機器の本体やアンテナの向きを調整してください。</li> <li>外部接続機器の工業線LANアダプターとの距離が近い場合は、外部接続機器を無線LANアダプターから少し離してください。</li> <li>外部接続機器と無線LANアダプターとの距離が近い場合は、外部接続機器を無線LANアダプターから少し離してください。</li> <li>台所リモコン(または給湯専用リモコン)の「外部接続]設定が「無効」になっている場合は「有効」に設定してください。設定方法は給湯機の取扱説明書をご覧ください。</li> <li>無線LANアダプターで遠隔操作を無効にした場合は、「外部接続機器との接続手順」の手順2~5を実施してください。</li> <li>総湯機の電源が「入」になっているか確認してください。</li> <li>無線LANアダプターのUNITランプが消灯している場合は、据付工事店(販売店)へ連絡してください。</li> <li>外部接続機器の電源を落として入れ直した場合、給湯機との通信ができるようになるまで、時間がかかることがあります。<br/>(外部接続機器の電源を落として入れ直した場合、結湯機との通信ができるようになるまで、時間がかかることがあります。)</li> <li>チ部接続機器の電源を落として入れ直した場合、結湯機との通信ができるようになるまで、時間がかかることがあります。</li> <li>チ部接続機器の電源を落として入れ直した場合、た需線LANアダプターを再起動させると早く復帰させることができます。</li> <li>上記処置で症状が改善しない場合は、貯湯ユニットの漏電遮断器の電源レバーを「切」にし、1分後に再度「入」にして5分以上経過後に確認してください。</li> </ul> |
| トシレトたがって加罢                      | できたい提合け「トルルルリマプリの取扱説明書たご覧ください                                                                                                    |

- C処直でさない場合は、I MVMUJアノリの取扱説明書をご覧くたさい 本紙(「MyMU」アプリのインストールと設定)に記載のURLからダウンロードできます。

### 仕様

| 形名            | GT-RA2               |
|---------------|----------------------|
| 電源            | DC12V(貯湯ユニットより給電)    |
| 消費電力          | 最大3W                 |
| 外形寸法(高さ×幅×奥行) | 120mm×116mm×25mm     |
| 質量            | 0.25kg               |
| 無線通信方式        | IEEE 802.11b/g/n(20) |

## 保証とアフターサービス

#### ■保証書(本紙に添付)

●保証書は、必ず「お買上げ日、据付工事店名(販売店名)」などの記入をお 確かめのうえ、据付工事店からお受け取りください。内容をよくお読み のあと、大切に保存してください。

保証期間 お買上げ日から1年間です

#### 補修用性能部品の保有期間

- ●当社は、この製品の補修用性能部品を製造打切り後10年保有しています。
- ●補修用性能部品とは、その製品の機能を維持するために必要な部品です。

#### ■ご不明な点や修理に関するご相談は

●お買上げの販売店か下記の「三菱電機 ご相談窓口・修理窓口」にご相談 ください。

#### ■修理を依頼されるときは

- ●「故障かな?と思ったら」にしたがってお調べください。
- ●なお不具合がある場合は、給湯機の電源を「切」にしてから、据付工事店 (販売店)にご連絡ください。

### ●保証期間中は

修理に際しましては、保証書をご提示ください。保証書の規定にした がって据付丁事店(販売店)が修理させていただきます。

#### ご相 談窓 修理窓口の •

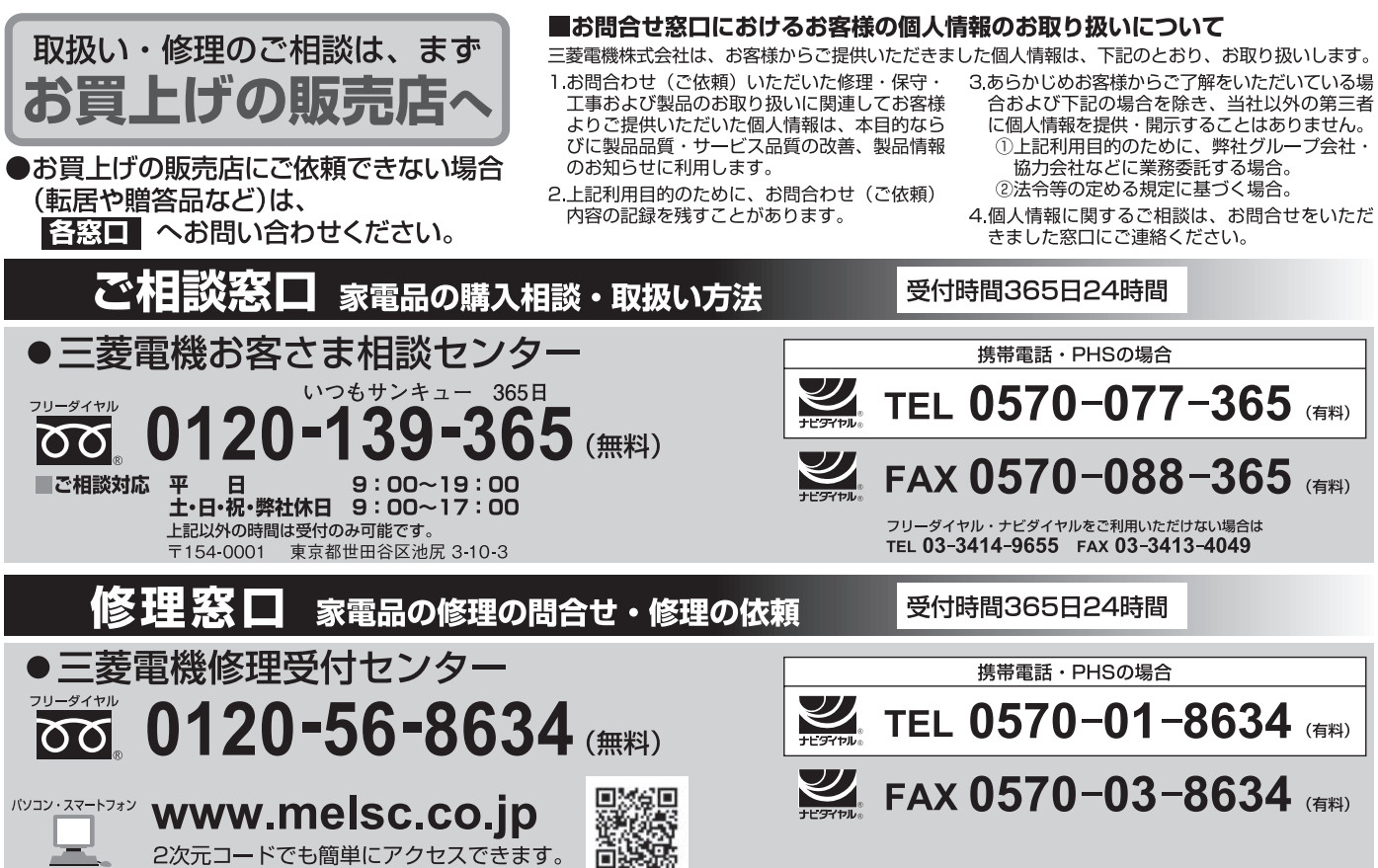

●所在地、電話番号などについては変更になることがありますので、あらかじめご了承願います。 ●電話番号をお確かめのうえ、お間違えのないようにおかけください。

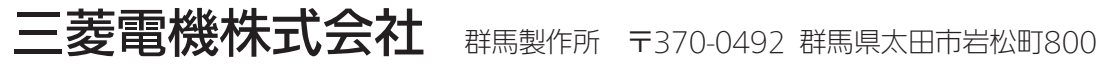

#### ●保証期間が過ぎているときは

修理すれば使用できる場合には、ご希望により有料で修理させていただき ます。点検・診断のみでも有料となることがあります。

#### ●修理料 像理料 会は

技術料+部品代+出張料などで構成されています。

- ●技術料…故障した製品を正常に修復するための料金です。
- 部品代…修理に使用した部品代金です。
- ●出張料…製品のある場所へ技術員を派遣する料金です。

#### ●ご連絡いただきたい内容

- 1.品 名 家庭用自然冷媒CO2ヒートポンプ給湯機用
- 無線LANアダプター
- 2. 形 名 GT-RA2
- 3. お買上げ日 年 月 日
- 4. 故障の状況 (できるだけ具体的に)
- 5.ご住所(付近の目印なども)
- 6. お名前・電話番号・訪問希望日

■この製品は、日本国内用に設計されていますので、国外では使用できません。 また、アフターサービスもできません。

### (家電品)

合および下記の場合を除き、当社以外の第三者

K20A